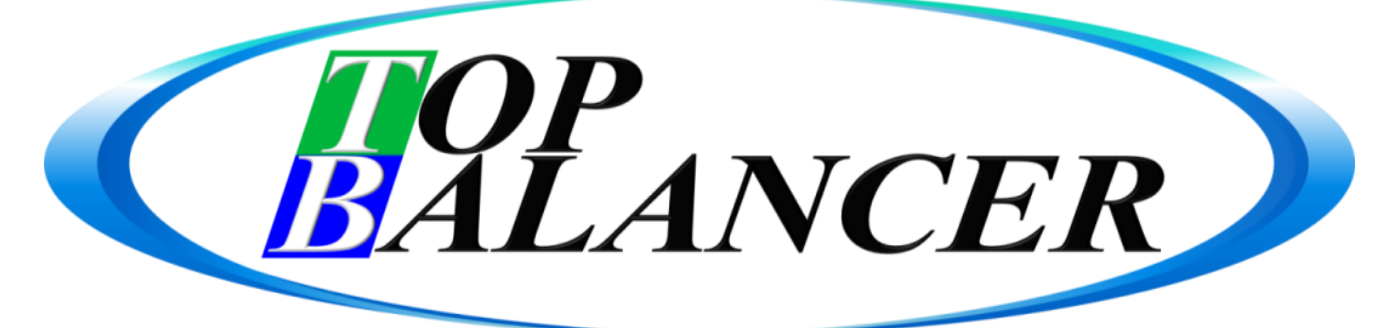

際作マニュアル

| )<br>    |
|----------|
| 3        |
| <u> </u> |
| 5        |
| 5        |
| 7        |
| }        |
| )        |
| 0        |
| 1        |
|          |

### システムの紹介 - Top Balancerとは

「Top Balancer」は、バランスディスクという器具を使ったトレーニングを、 楽しみながら続けてもらうことを目的とした支援システムです。

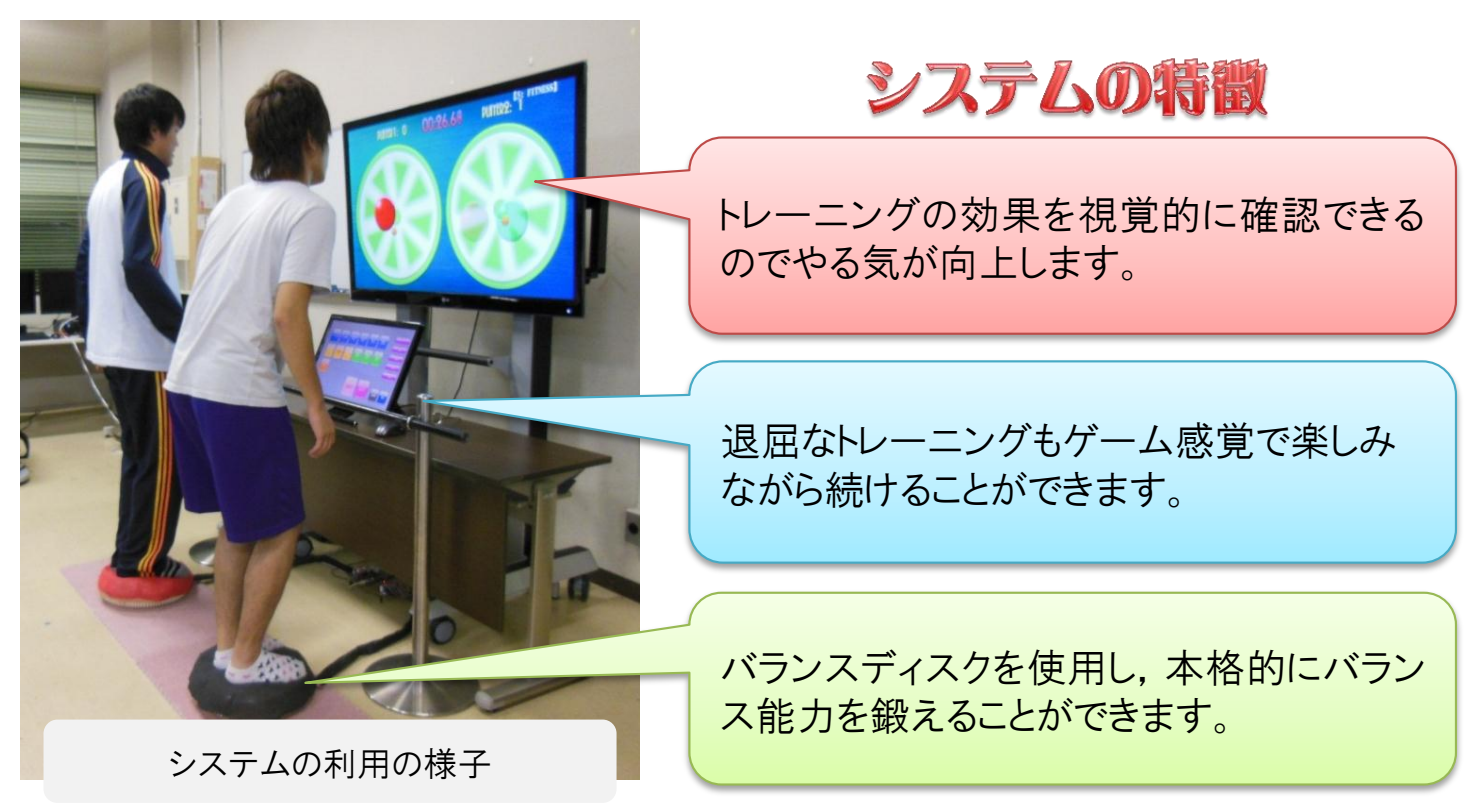

香川高専詫間キャンパス Top Balancer 操作マニュアル

## 使用する機器の名称と説明

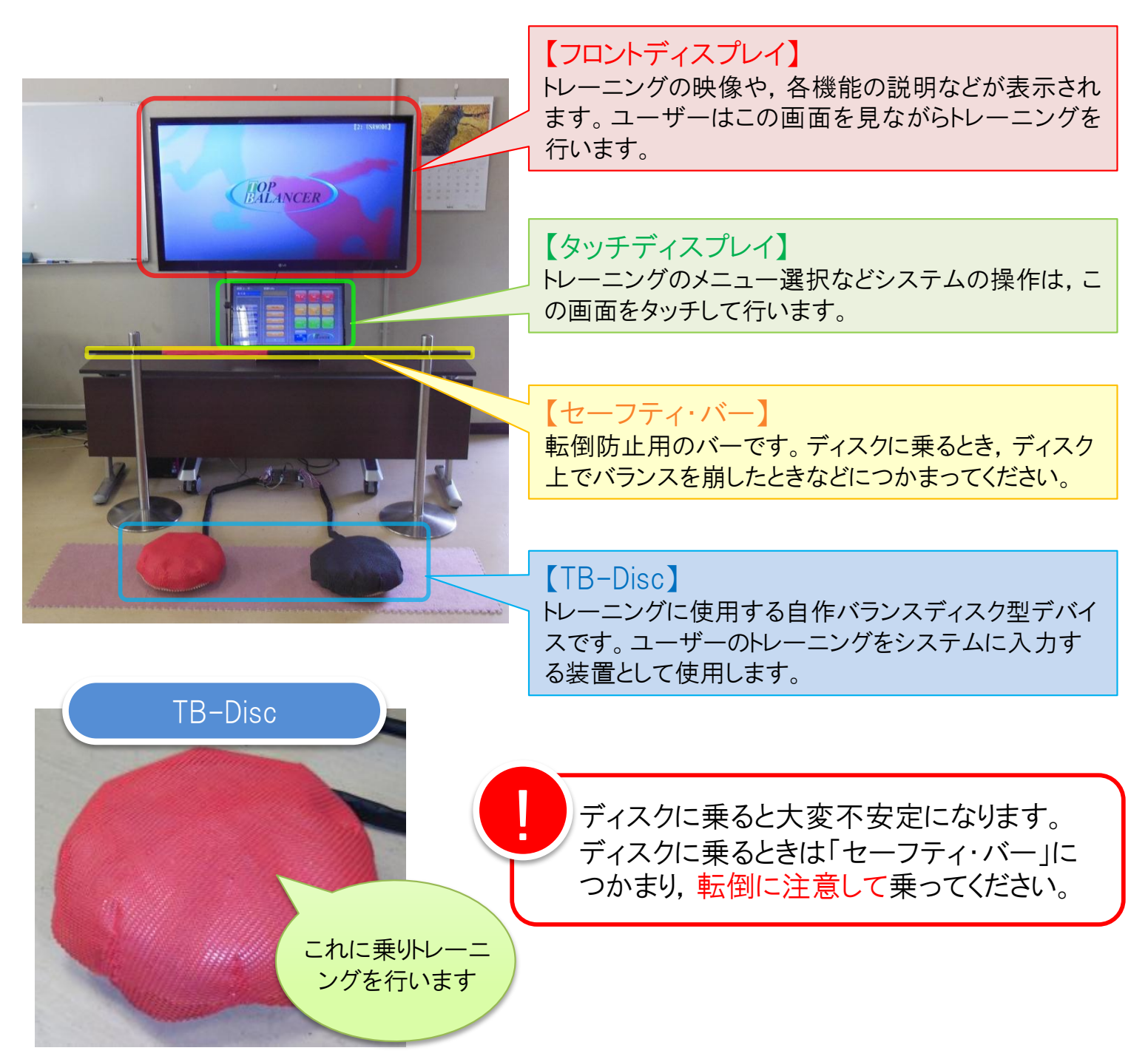

# トレーニングを行うにあたっての注意事項

- 本システムは健康な方を対象としています。身体に異常を感じている時はご使用を控えてください。
- トレーニングの前には十分な準備運動を行ってください。
- 無理な運動を長時間続けることは避けましょう。
- トレーニング中は捻挫などの怪我に十分ご注意ください。
- ディスク上では飛び跳ねるなどの危険な使用をしないでください。

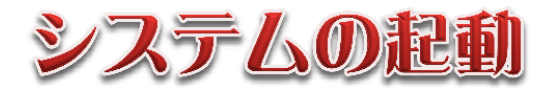

「Top Balancer」を起動しましょう。

① タッチディスプレイのアイコンを素早く2回タッチしてください。

起動音が流れて画面が移行し、下図のようになれば起動完了です。

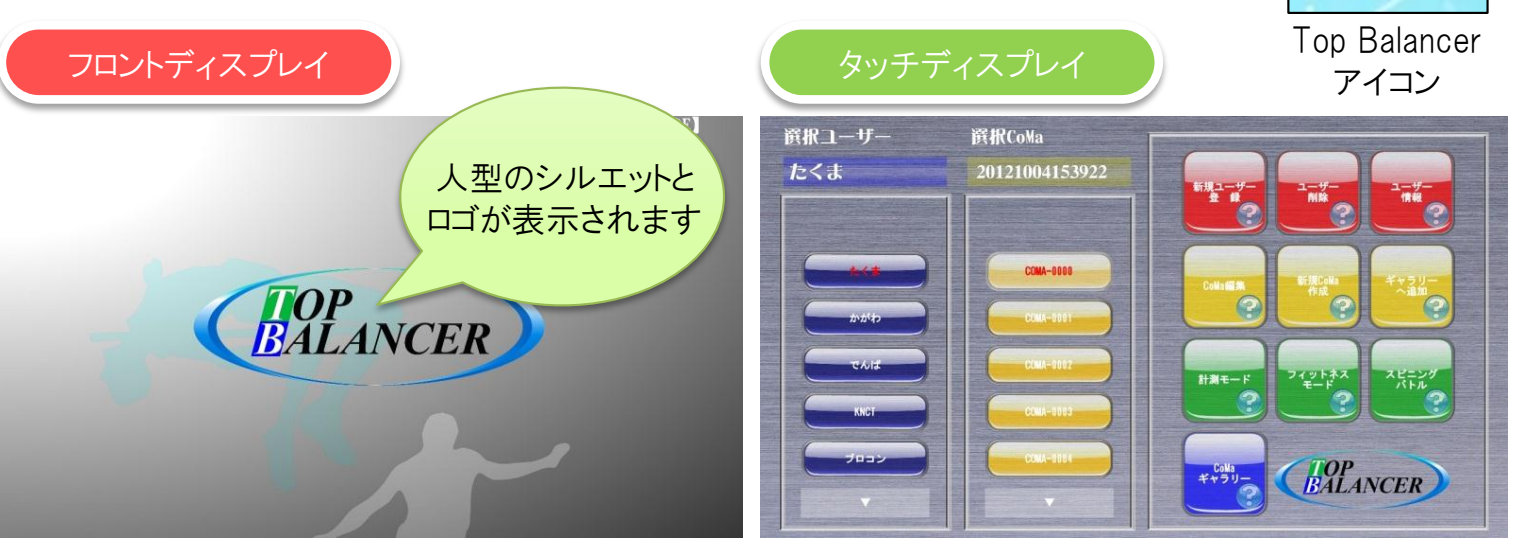

この画面がトップメニューとなります。

TB

top Balancer

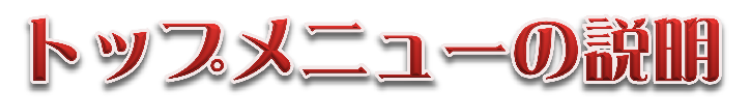

「Top Balancer」のシステム操作はこの画面をタッチすることで行います。

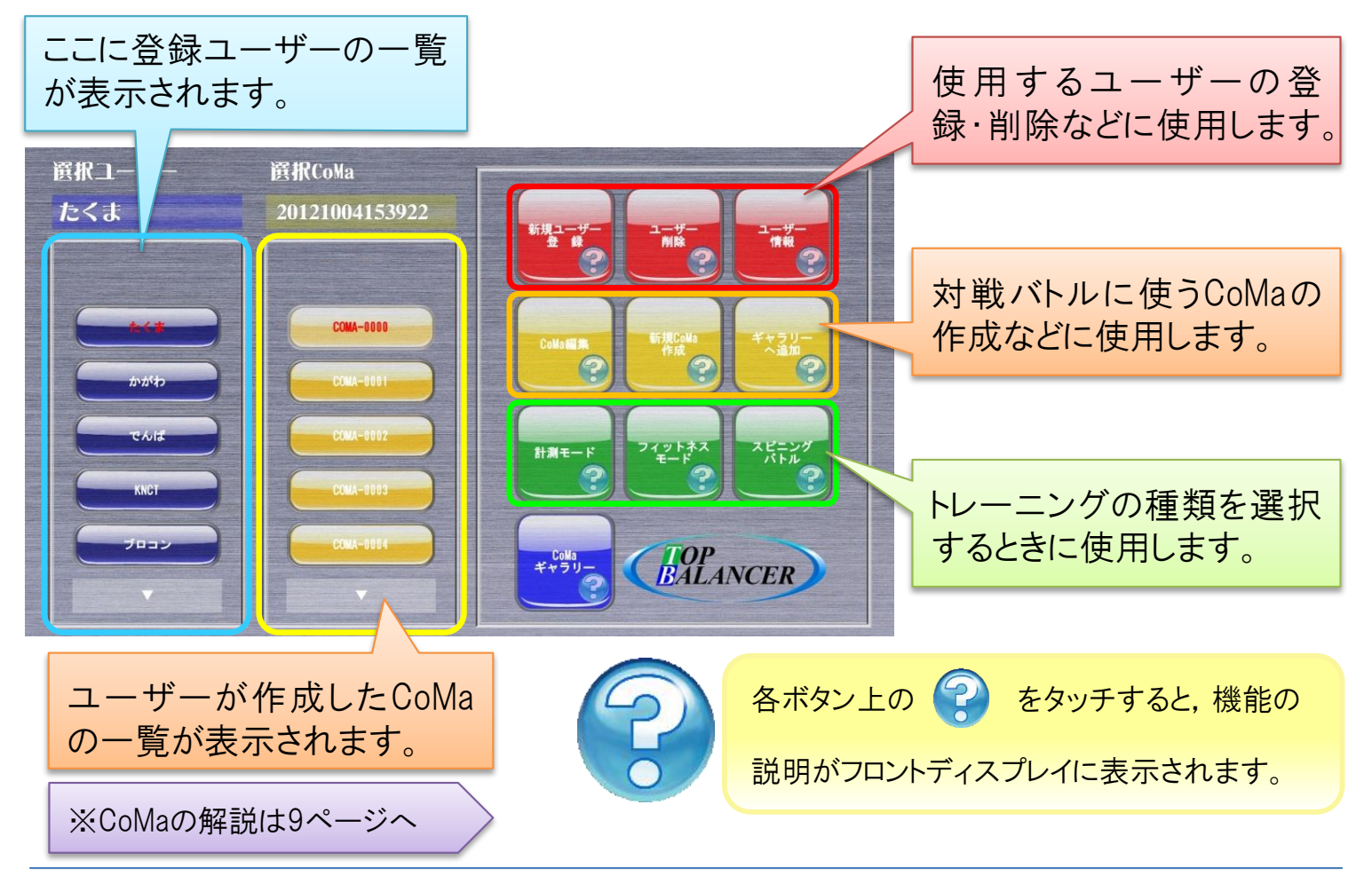

香川高専詫間キャンパス Top Balancer 操作マニュアル

コーザ

【ユーザー登録について】 本システムでは, ユーザー登録を行うことによって長期的なトレーニングの記録を行うこと ができます。

#### ユーザーの登録をしましょう。

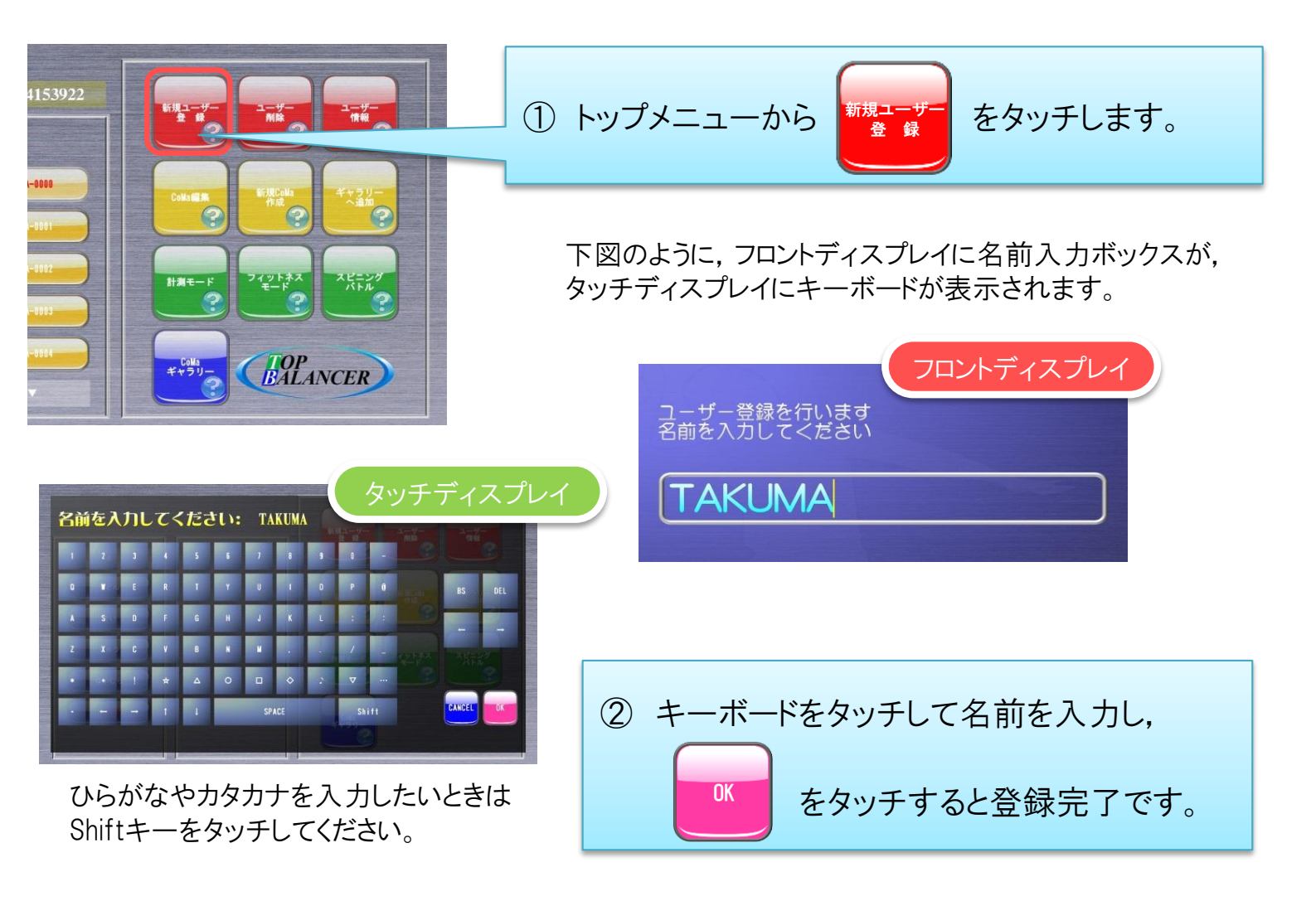

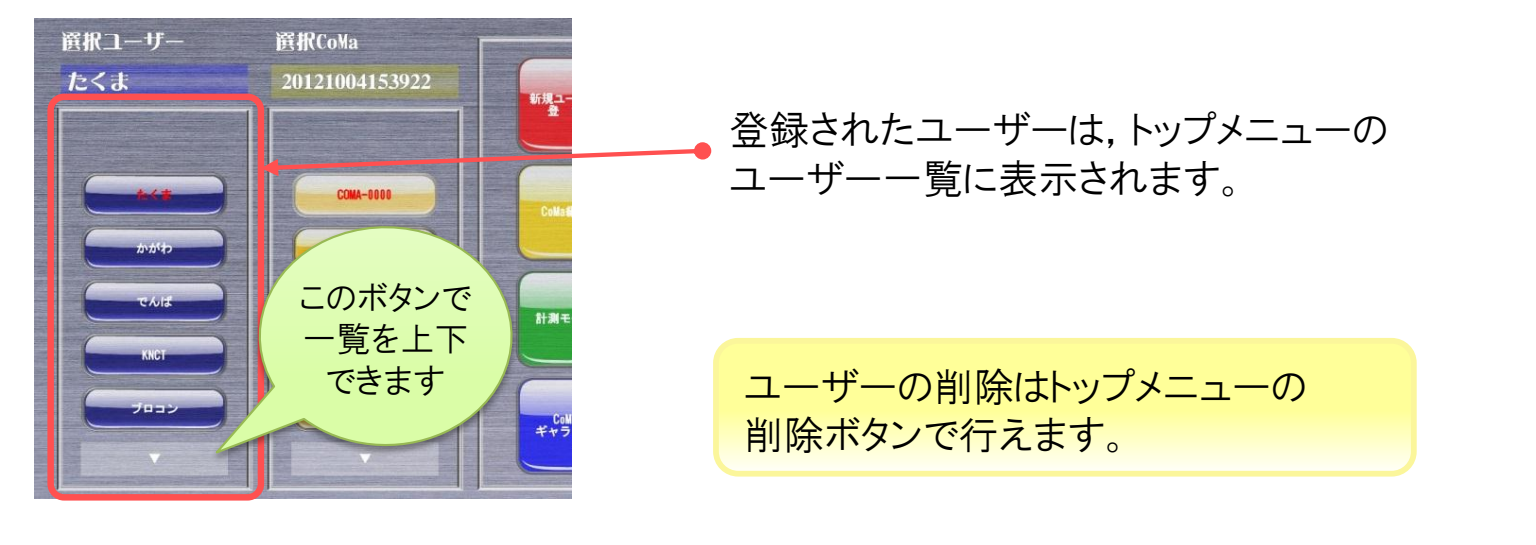

### 計測モードの使用方法

【計測モードとは】

このモードでは、ユーザーの現在の各種バランス能力をチェックすることができます。 ユーザー登録をしていれば、計測の結果を残すことができます。

#### あなたの「両足での安定性」を計測してみましょう。

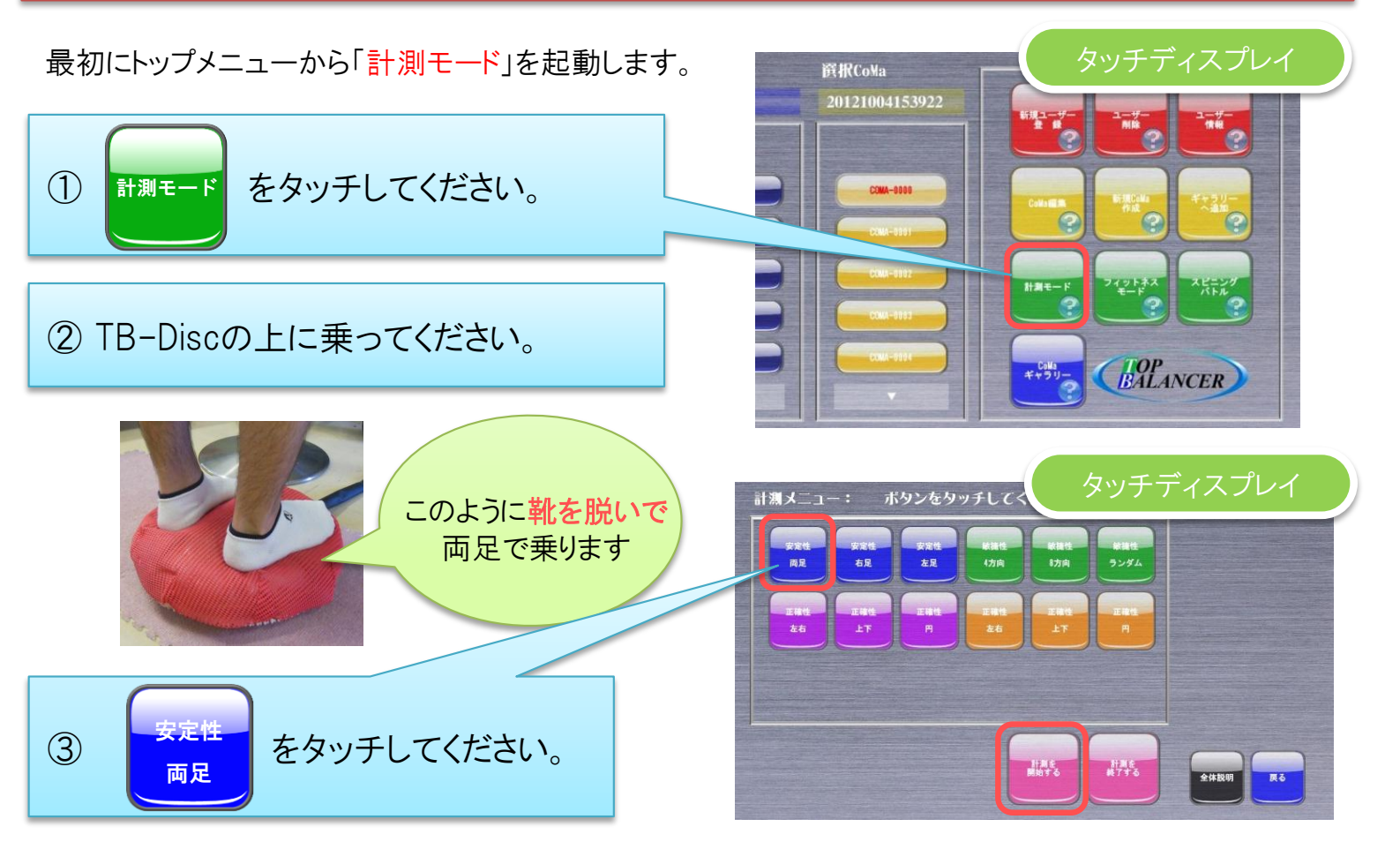

計測が始まったらTB-Disc上で静止してください。計測は10秒間行われます。

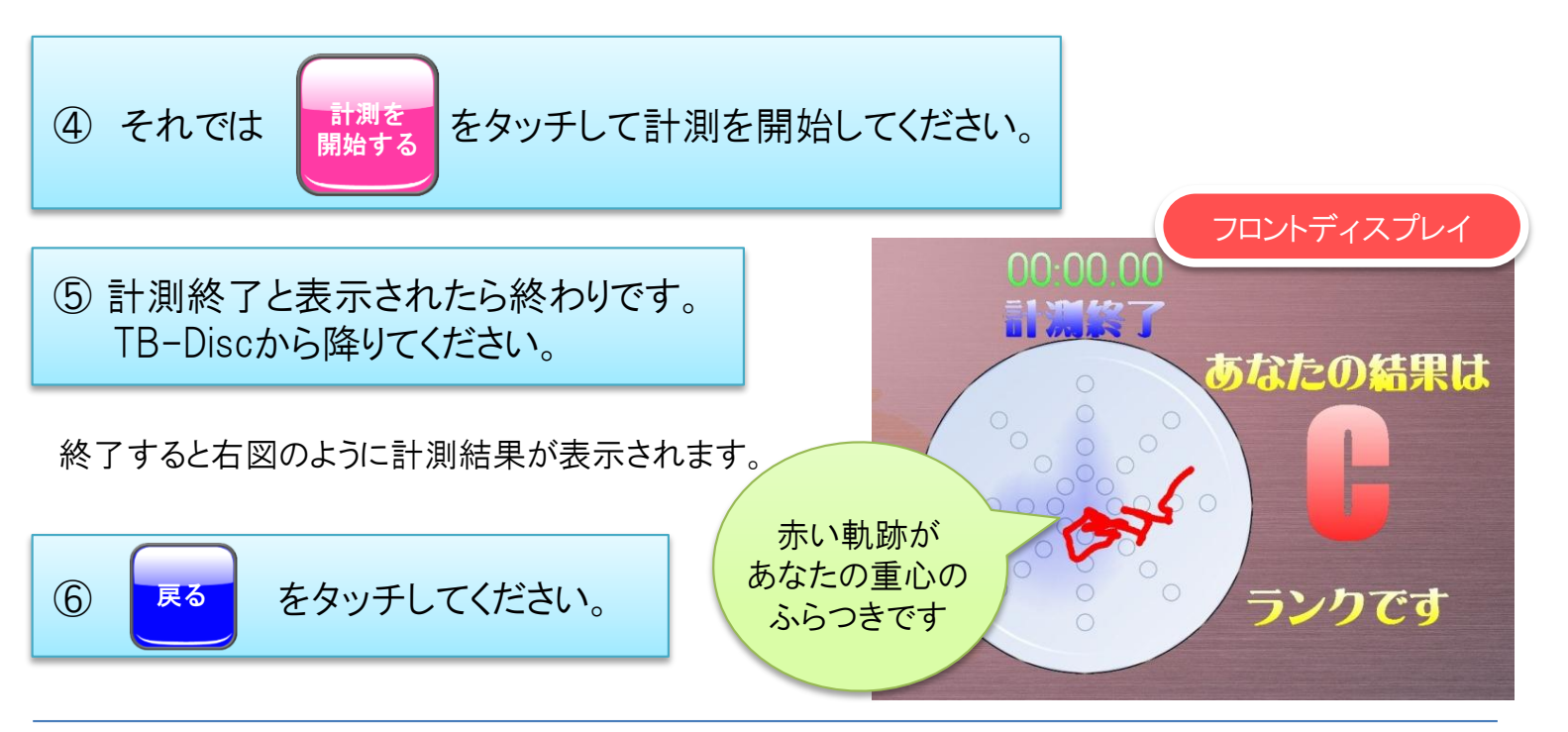

# フィットネスモードの使用方法

【フィットネスモードとは】 バランストレーニングをゲーム形式で楽しみながら行うモードです。

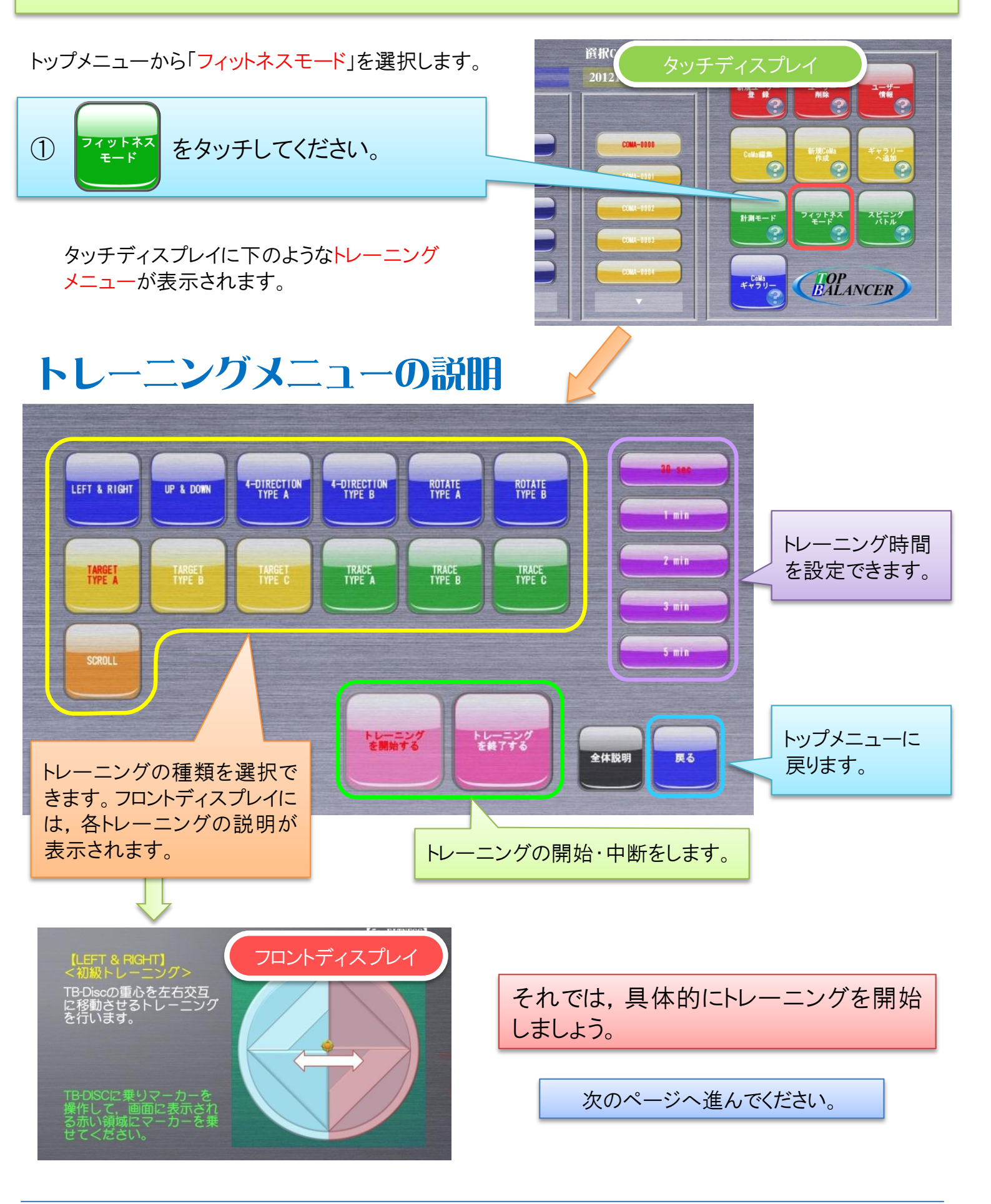

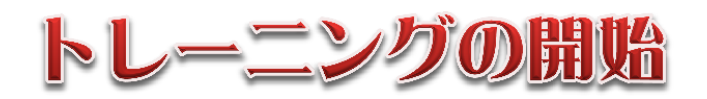

あなたの「重心コントロール」能力を鍛えるトレーニング「TARGET」を行いましょう。

#### 【TARGETとは】

TB-Disc上で重心をうまくコントロールして,以下のような画面に表示されるカーソル

を赤いターゲット

に乗せてください。一定時間乗せるとポイントをゲットできます。

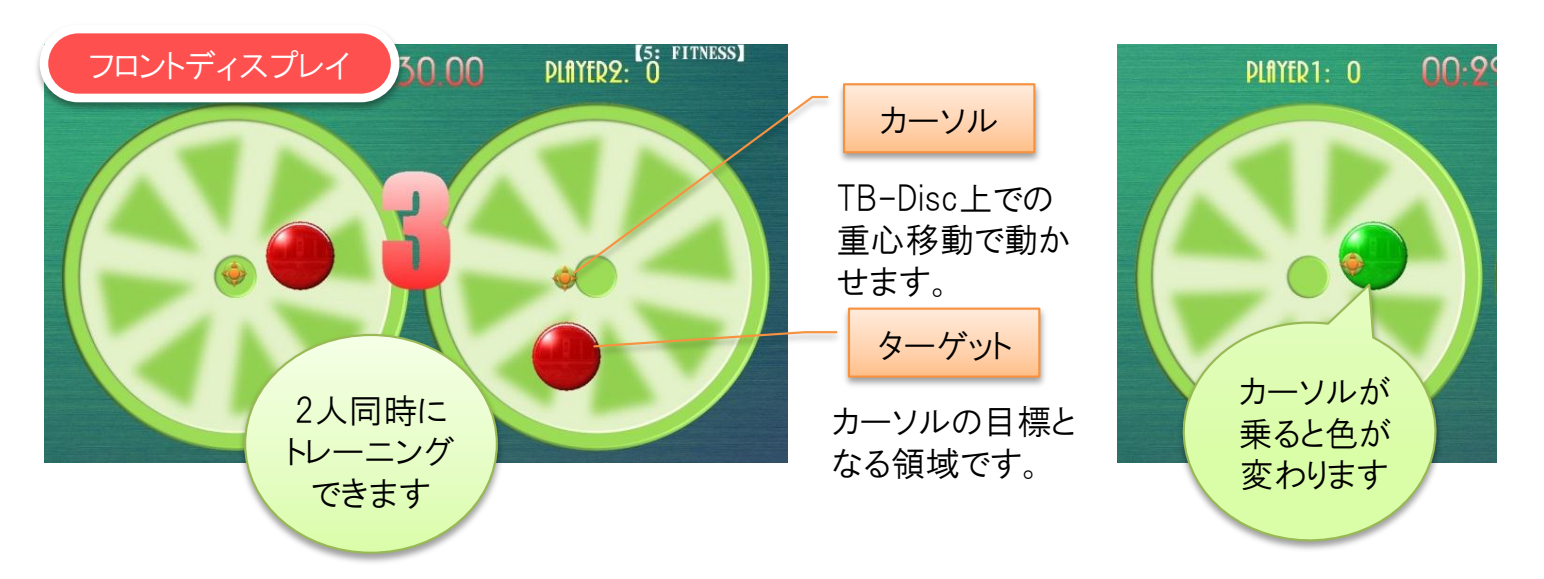

トレーニングは30秒間続きます。それではトレーニングの開始です!

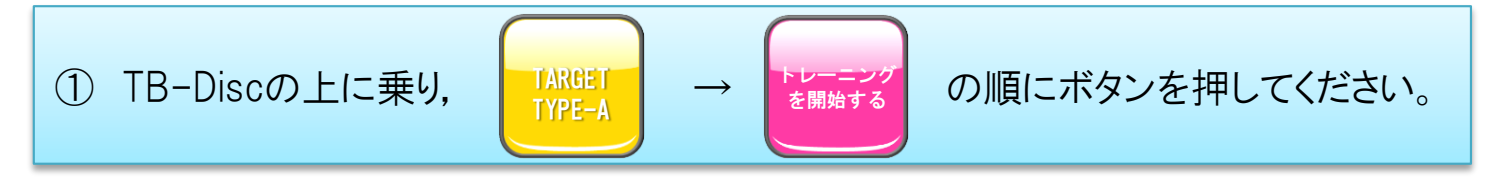

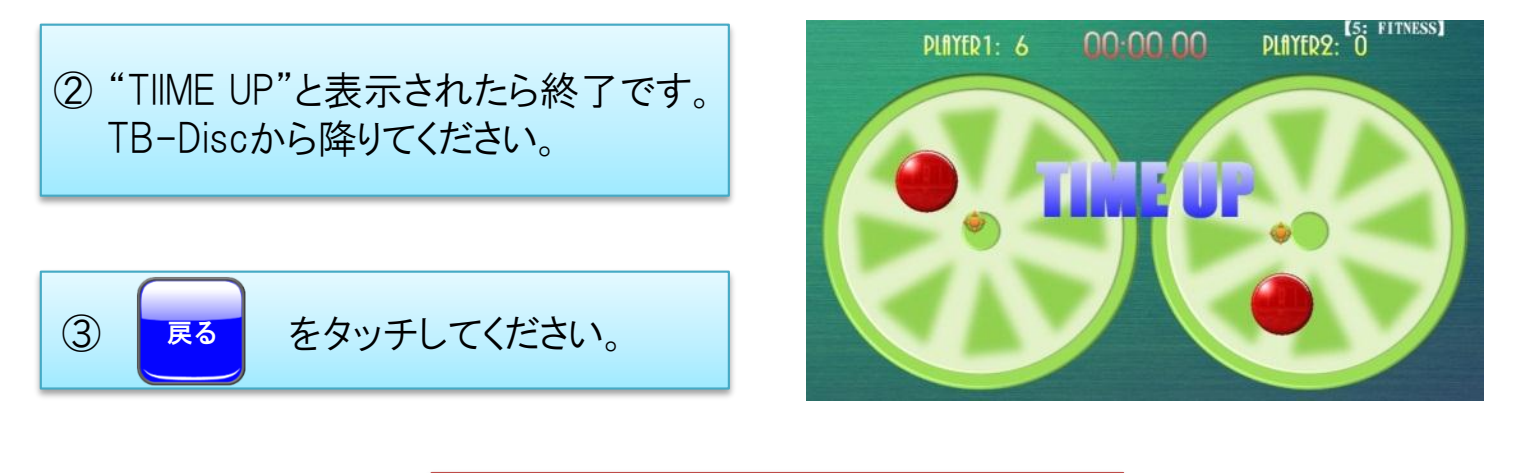

次は,対戦バトルに挑戦してみましょう。

次のページへ進んでください。

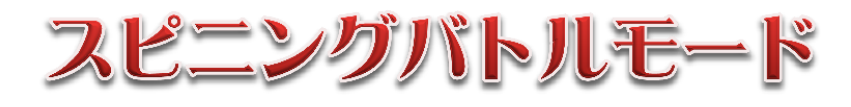

#### 【スピニングバトルモードとは】

ディスクに乗りながら画面上に表示されるコマ(CoMa)をコントロールし、コマ回しバトルをし ながら2人でトレーニングを行う対戦型のモードです。 ※CoMaの解説は9ページへ

バトルに使うCoMaはCoMa作成ツール(P9, P10で説明しています)で作れますが、ここでは あらかじめ登録されたCoMaを用います。

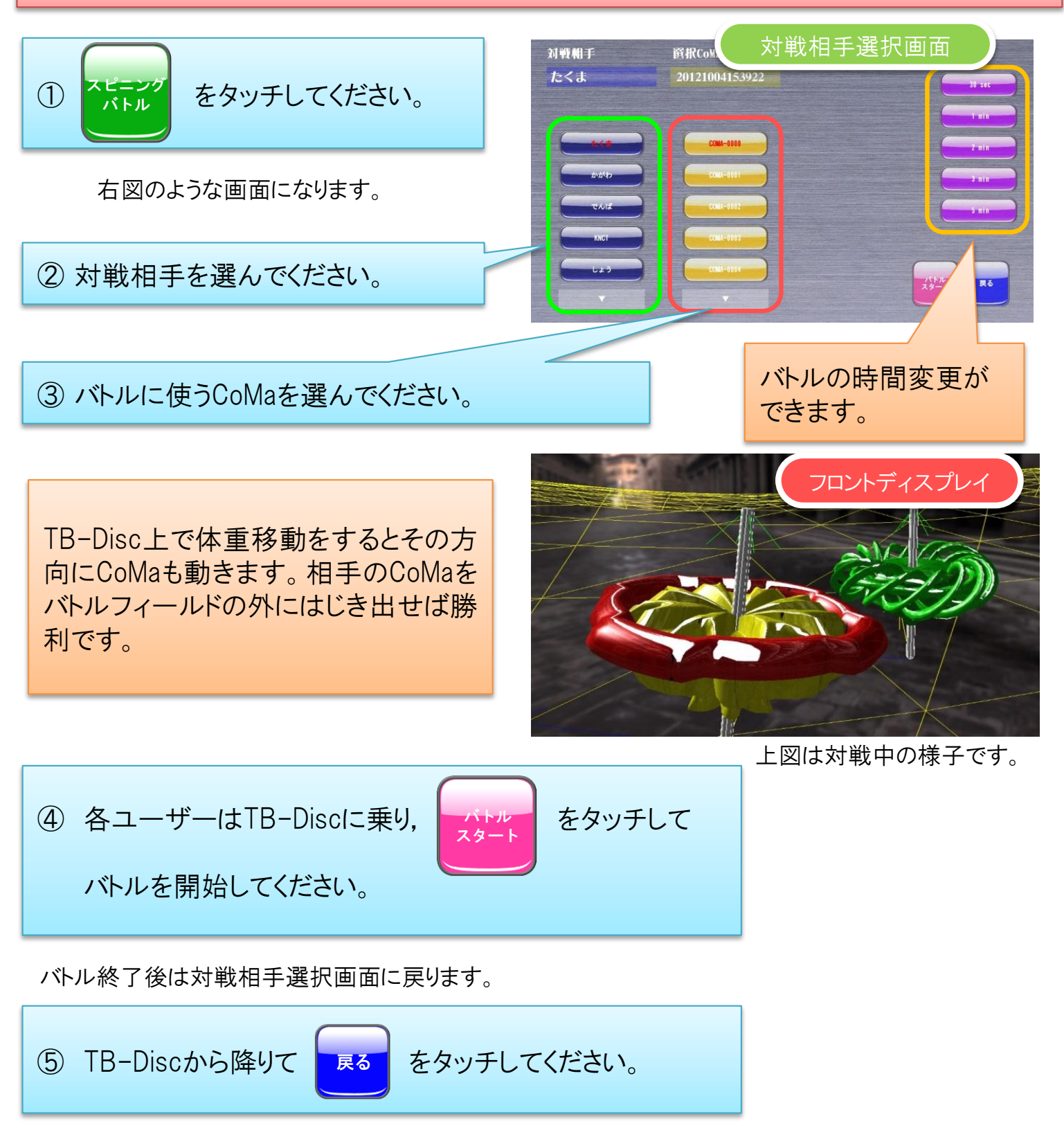

### CoMaffFLマツール

#### 【CoMa, CoMa作成ツールとは】

CoMaとはスピニングバトルモードで使う対戦用のコマです。CoMa作成ツールを使うと線を描くだけで、その線を回転させた回転体(CoMa)が作成できます。

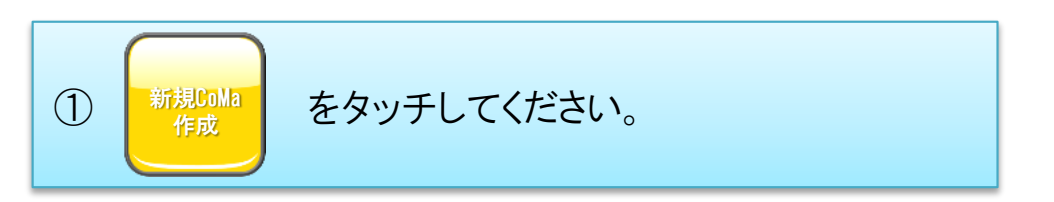

タッチディスプレイに下図のようなCoMa作成ツールが表示されます。

### CoMa作成ツール

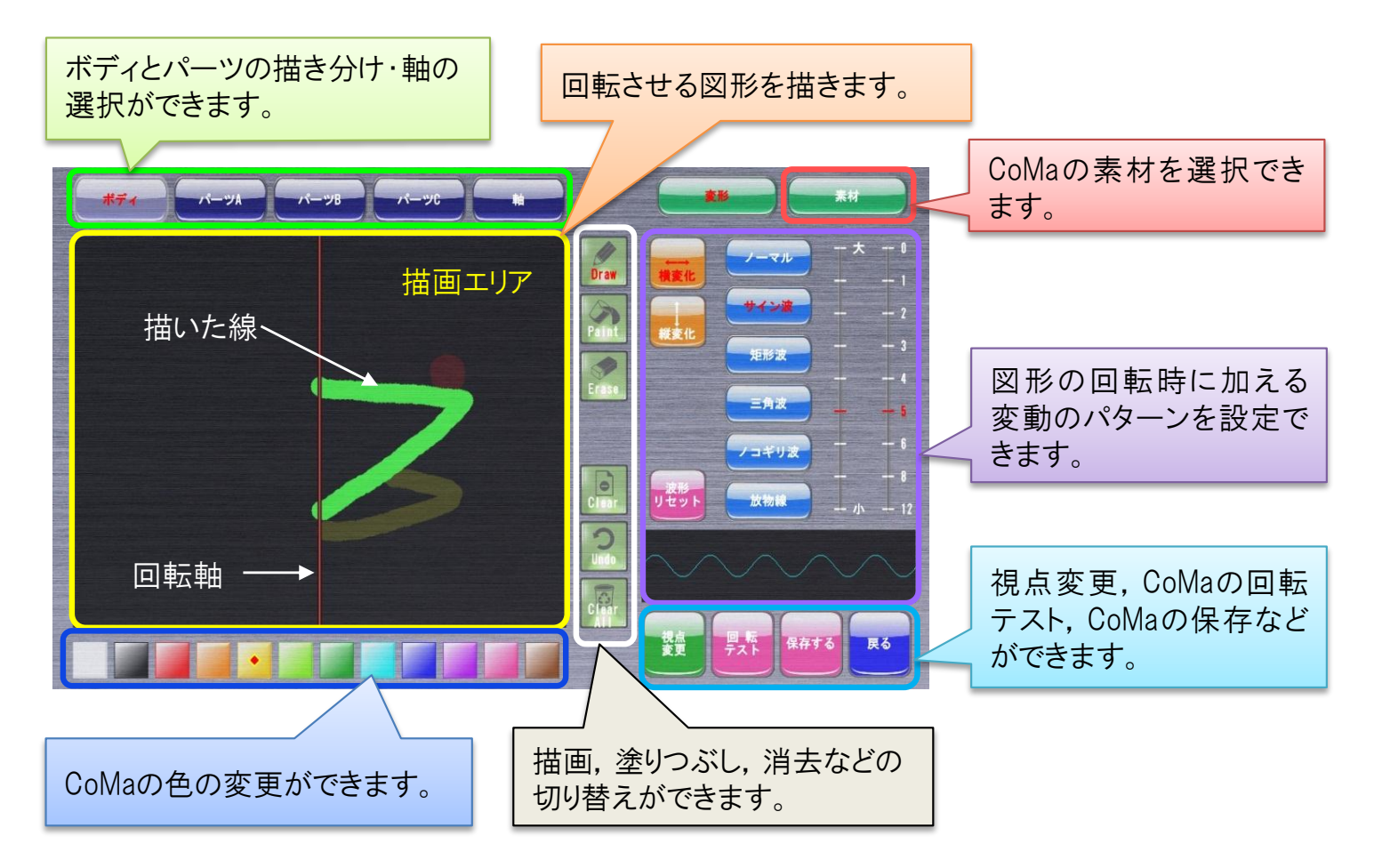

それでは、簡単なCoMaを作成してみましょう。

次のページへ進んでください。

### CoMaO作成手順

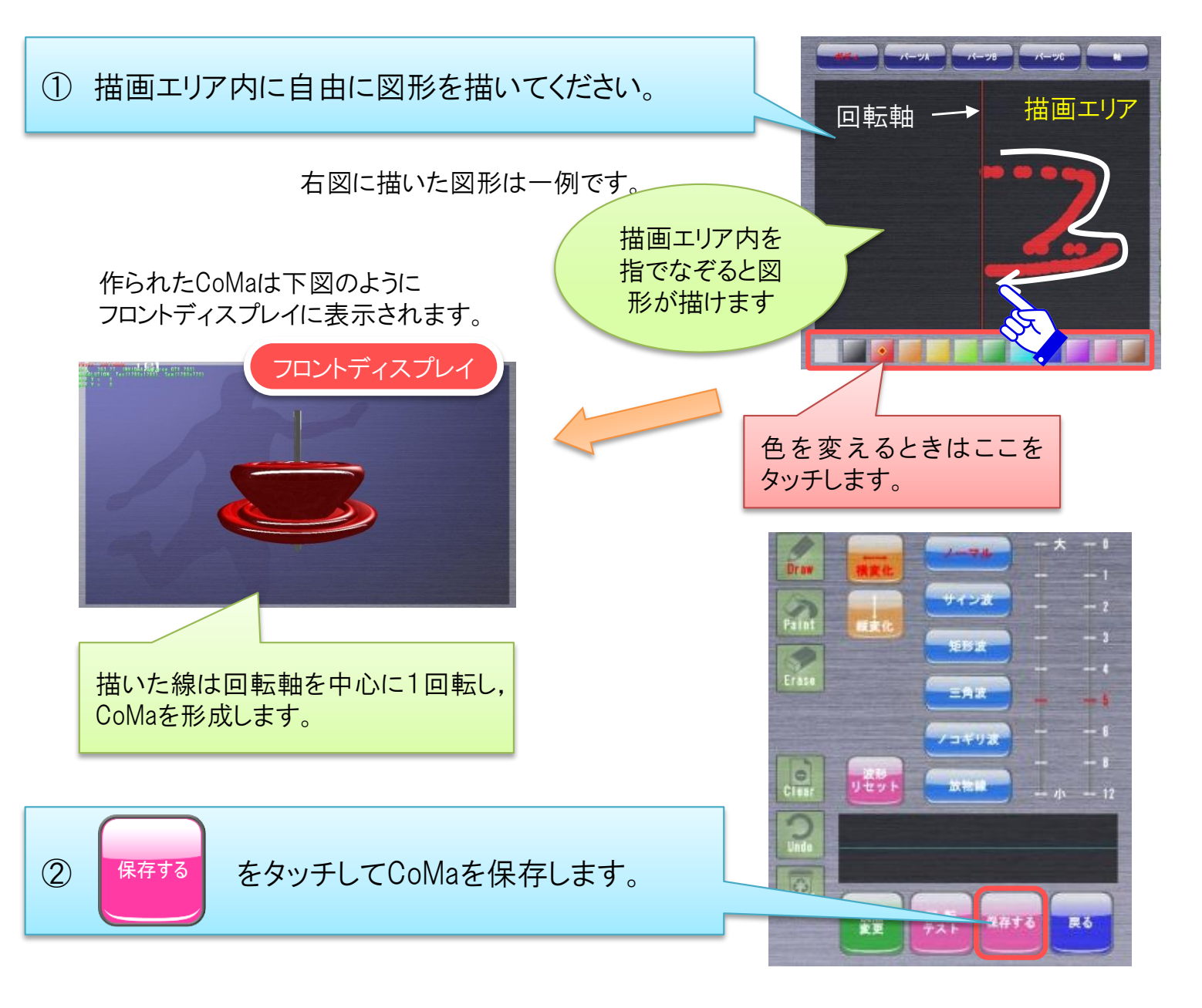

これで簡単なCoMaを作ることができました。パーツや変動のパターンの組み合わせによってCoMaは独創的でかっこよくなります。以下にその例を紹介します。

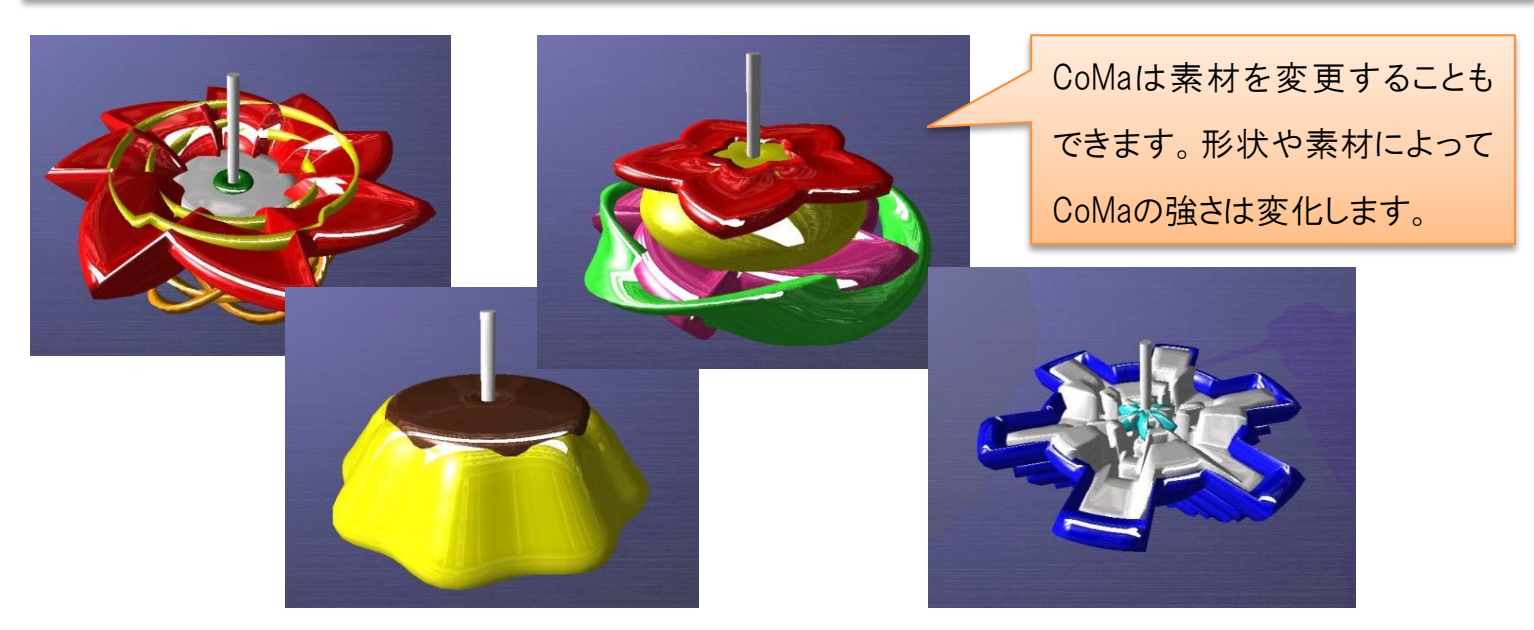

香川高専詫間キャンパス Top Balancer 操作マニュアル

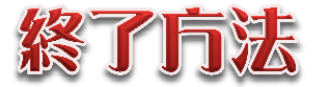

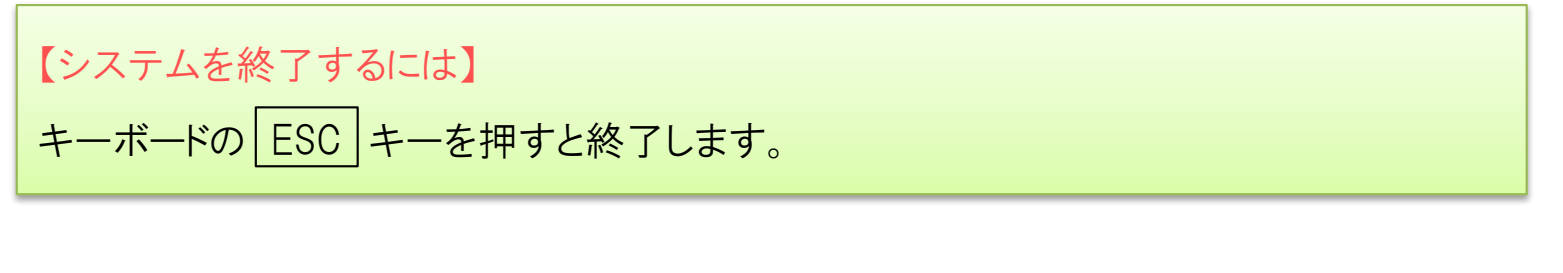

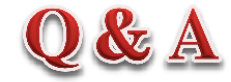

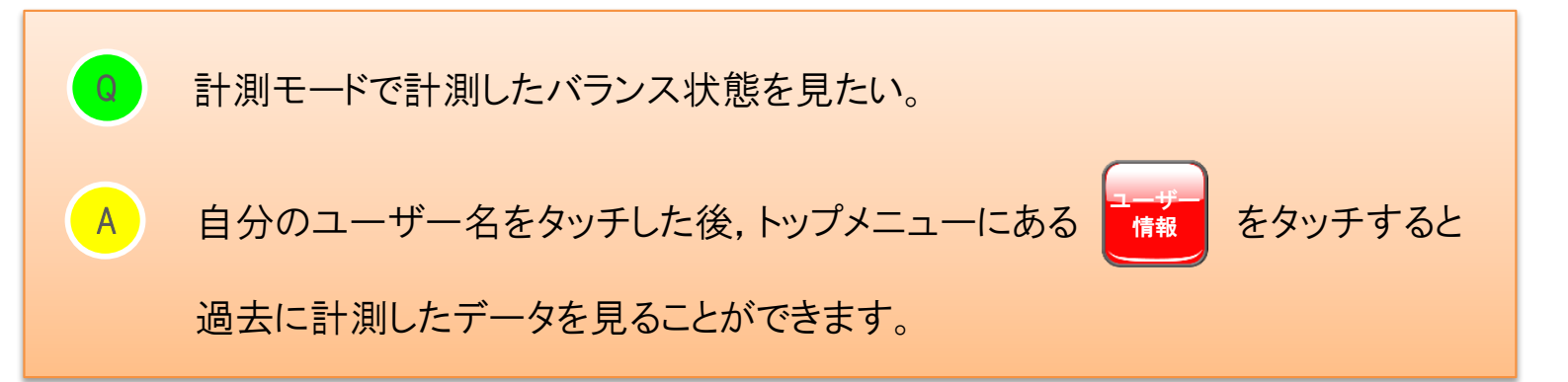

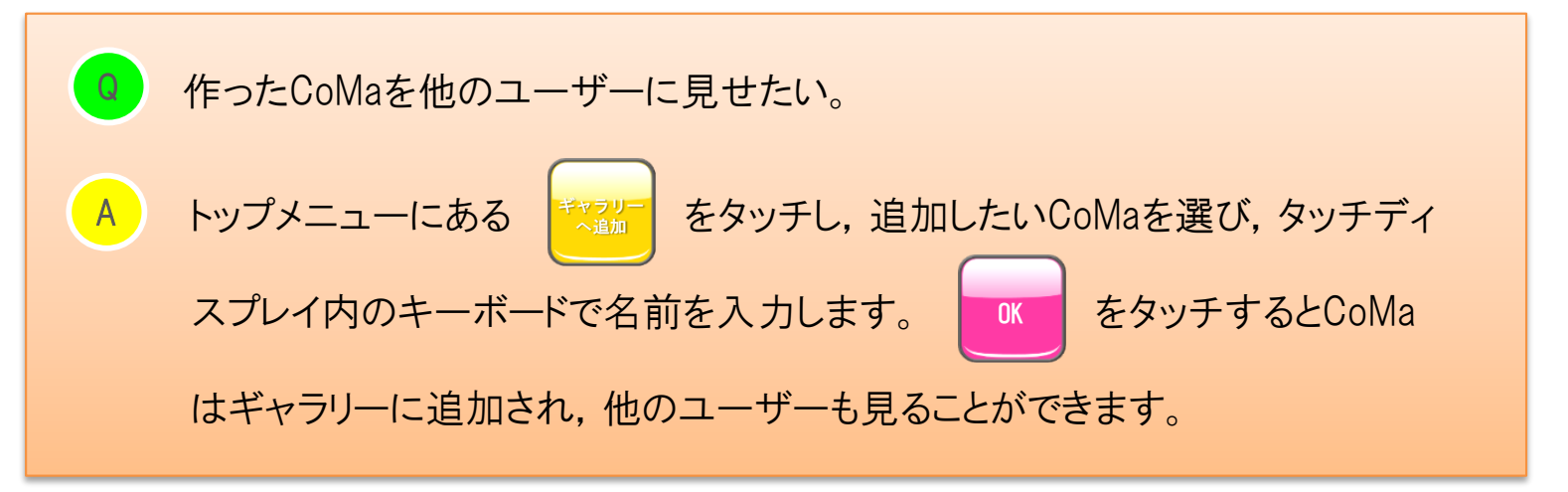

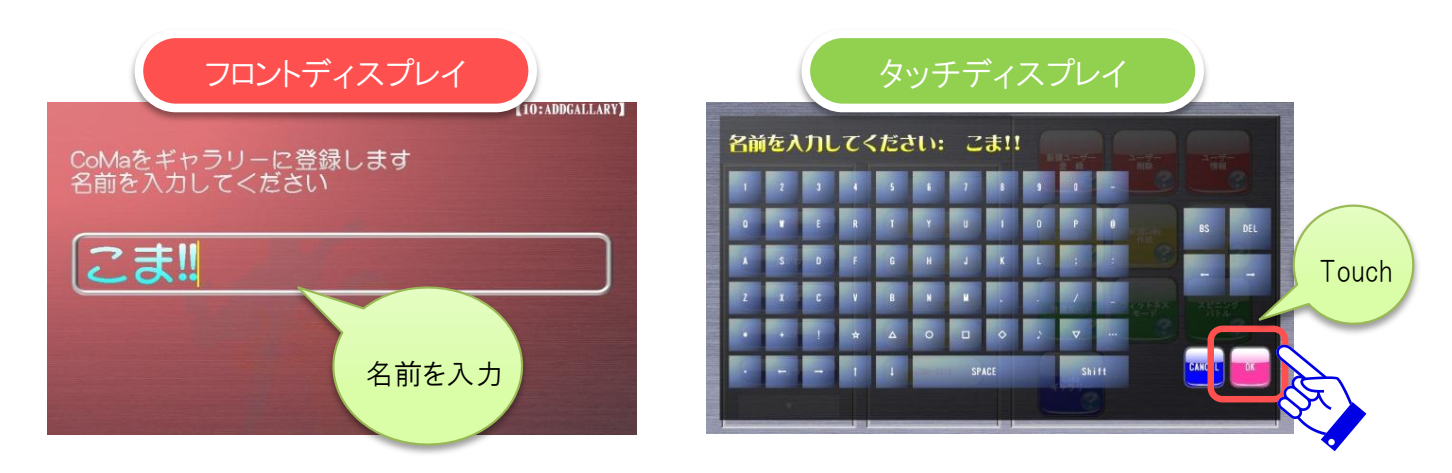

以上でマニュアルによる「Top Balancer」の説明は終了です。